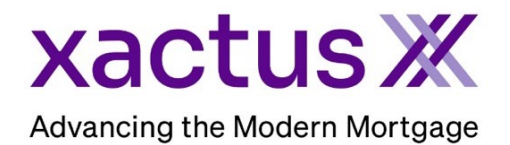

1. Start by logging into Xactus360 and from the home page, click Order Income VerificationX.

| xactus360              |               |                            |               |                |             |                 |            | Lo              | og Out |
|------------------------|---------------|----------------------------|---------------|----------------|-------------|-----------------|------------|-----------------|--------|
| Home Batch Submissions | My Reports    | Management Reports         | Preferences   | Administration | News        | Training Center | Contact Us | Go To Report ID | 0      |
| Credit                 |               | Verificatio                | on            | Pro            | perty       | Data            | Fraud      | Detection       |        |
| Order Credit ReportX   |               | Order Undisclosed Debt V   | /erificationX | Orde           | r Flood Rep | portX           | Order Loa  | anShieldX       |        |
| Order Business ReportX |               | Order Tax TranscriptX      |               | Orde           | r Appraisal | x               | Order Fra  | ud ReportX      |        |
|                        |               | Order Social Security Noti | ficationX     |                |             |                 |            |                 |        |
|                        | $\rightarrow$ | Order Income Verification  | ×             |                |             |                 |            |                 |        |
|                        |               | Order Asset VerificationX  |               |                |             |                 |            |                 |        |
|                        |               |                            |               |                |             |                 |            |                 |        |

2. Select The Work Number to start. Then, complete the rest of the fields including Employee information. Select Verification of Employment & Income for the Type of Verification and under Records From choose Mortgage Ultimate. Once complete, click Submit.

| Loan Number                                                                                                    |                                     |                                                                         |             |
|----------------------------------------------------------------------------------------------------|-------------------------------------|-------------------------------------------------------------------------|-------------|
| Type of Verification* O Verification of Employment                                                                          | Verification of Employment & Income | 7←                                                                      |             |
| Records From <sup>10</sup>                                                                                                  |                                     |                                                                         |             |
| <ul> <li>Mortgage VOI (active and inac</li> <li>12 Month Employment History</li> <li>24 Month Employment History</li> </ul> | tive records within past 36 months) | 60 Month Employment History<br>Mortgage Ultimate<br>Mortgage Select All |             |
| Borrower                                                                                                    |                                     |                                                                         |             |
| Nickie                                                                                                    | Green                               | SSN 123-00-3333                                                         |             |
| Employee Oode                                                                                                    | Employer Name                       | Employee Salary Key                                                     | Employee ID |
| EmployerCode                                                                                                    |                                     |                                                                         |             |

3. The order will process and bring you to a screen to view/download the report

| ocuments            |                         |      |          |
|---------------------|-------------------------|------|----------|
| Name                | Date                    | View | Download |
| TheWorkNumber_83101 | 07/22/2024, 02:17:09 PM |      | ↓<br>↓   |

4. You can also place additional mortgage ultimate order if needed.

| Additional N<br>Order Truv | Iortgage Ultimate Order Supplement | Order Experian Verify Order T | homas & Company Order I              |
|----------------------------|------------------------------------|-------------------------------|--------------------------------------|
| Borrower                   |                                    | Order Details                 |                                      |
| Name                       | Mortgage Ultimate                  | Source                        | The Work Number                      |
| SSN                        | 799-00-5144                        | Type of Verification          | Verification of Employment<br>Income |
|                            |                                    | Status                        | Successful                           |
|                            |                                    | Operator                      | Xactus Test                          |
|                            |                                    | Ordered                       | 07/22/2024, 02:17:05 PM              |
|                            |                                    | Completed                     | 07/22/2024, 02:17:09 PM              |
|                            |                                    | Report ID                     | 83101                                |
|                            |                                    | Loan Number                   |                                      |
|                            |                                    | Reference Number              | 999345121670                         |
|                            |                                    | Fee                           | \$25.00                              |

PLEASE LET US KNOW IF YOU HAVE ANY QUESTIONS OR CONCERNS AND WE WILL BE HAPPY TO HELP.